http://psdtuts.com/tutorials-effects/mix-cool-retro-curves-into-your-photographs/

# <u>Mooie curven in je werk zetten</u>

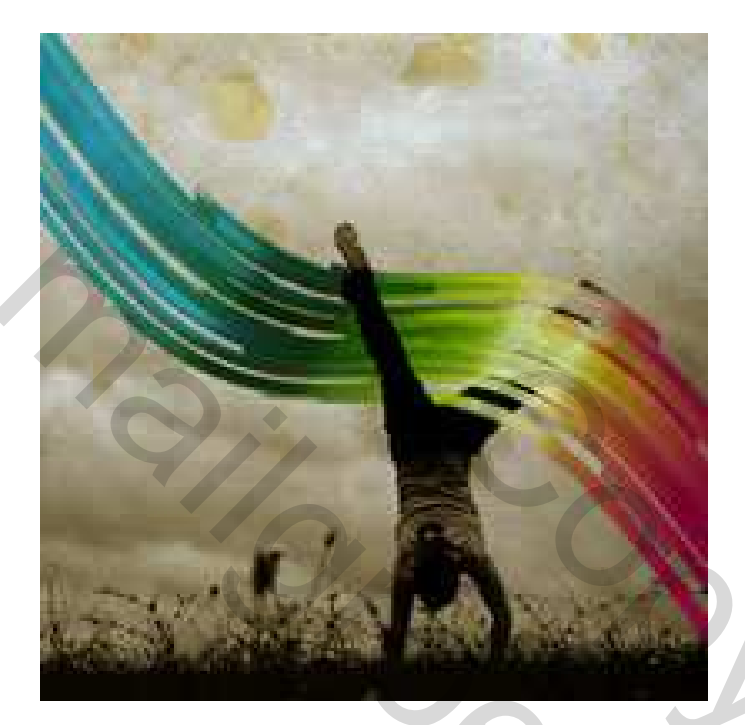

# <u>Stap 1</u>

Download volgende afbeelding 'man', open een nieuw document: 1440 x 900 px, plak de afbeelding op je nieuw document.

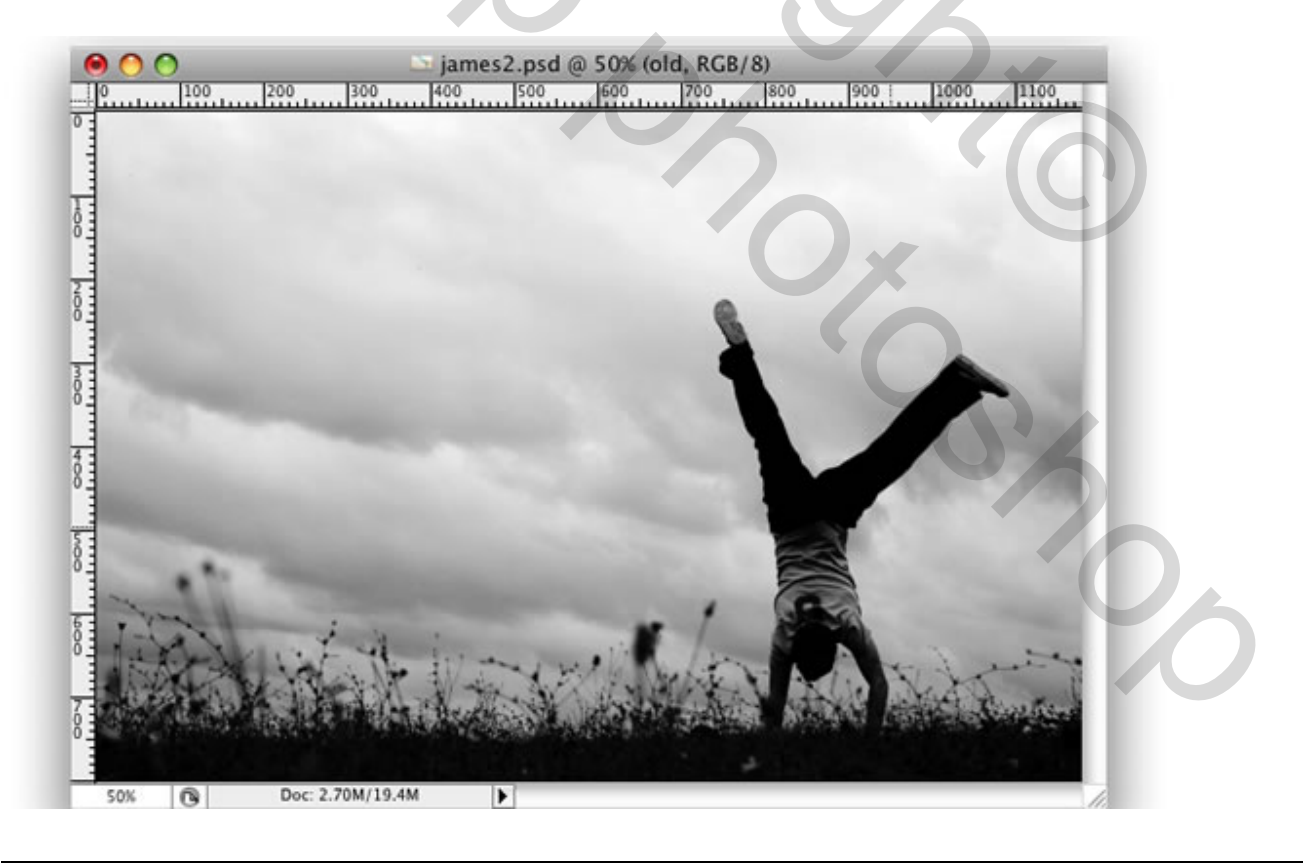

<u>Stap 2</u> Voeg als laagstijl Kleurbedekking toe. Laagmodus op 'Zwak licht'. Bruine kleur gebruiken (# 8B5C01).

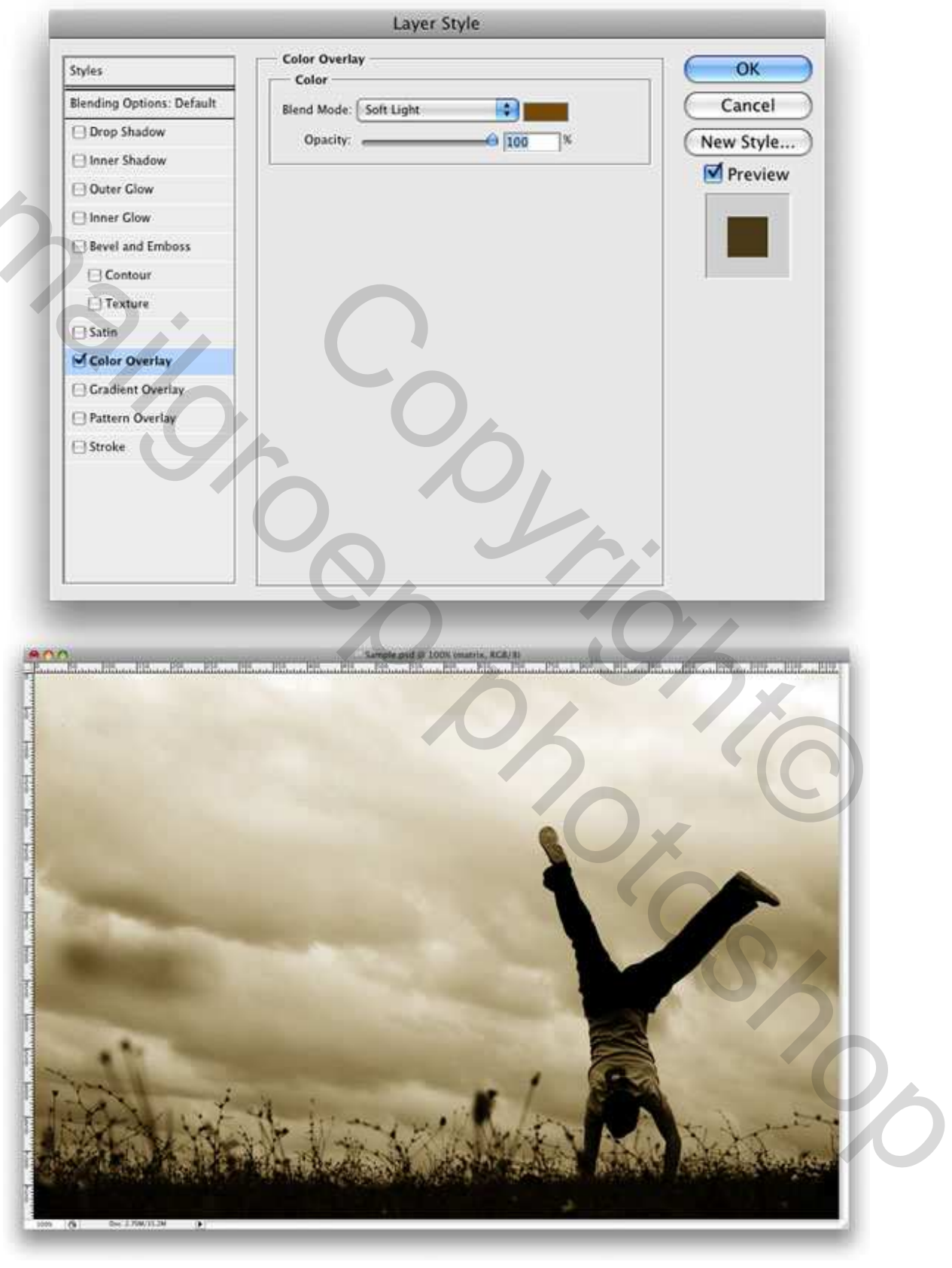

### <u>Stap 3</u>

We creëren een penseel om straks de vormen te maken. Rechthoekig vormgereedschap aanklikken (U), teken een zwarte rechthoek, vb met vaste grootte : breedte = 1 cm en hoogte = 20 cm. Ga dan naar Bewerken > Transformatie Pad > Schuintrekken. Daarna ga je naar Laag > Omzetten in pixels > Laag. (zie rechthoeken hieronder links en rechts van het menu!)

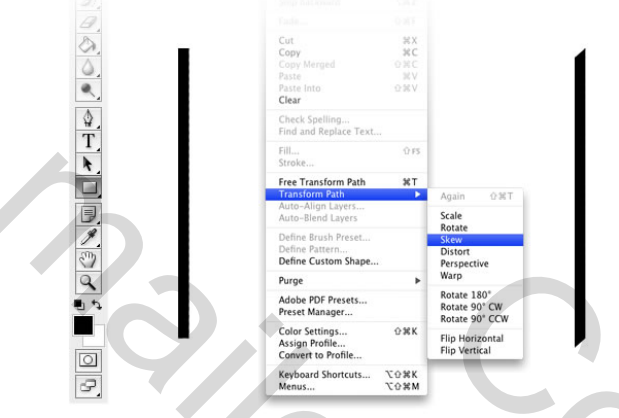

#### <u>Stap 4</u>

Rechtsklikken met muis op laagminiatuur, kies pixels Selecteren. Ga naar Bewerken > Voorinstelling Penseel Definiëren, geef een naam aan het penseel, vb 'PSDTUTS'. Klik dan het zojuist gemaakte penseel aan, open het palet Penselen, geef aan het penseel volgende instellingen:

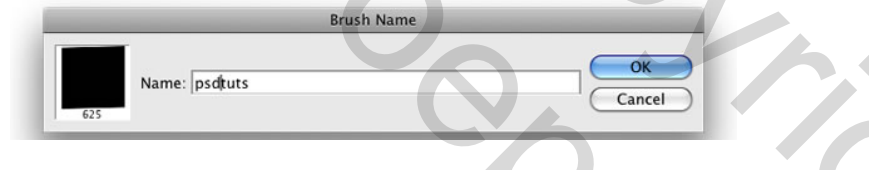

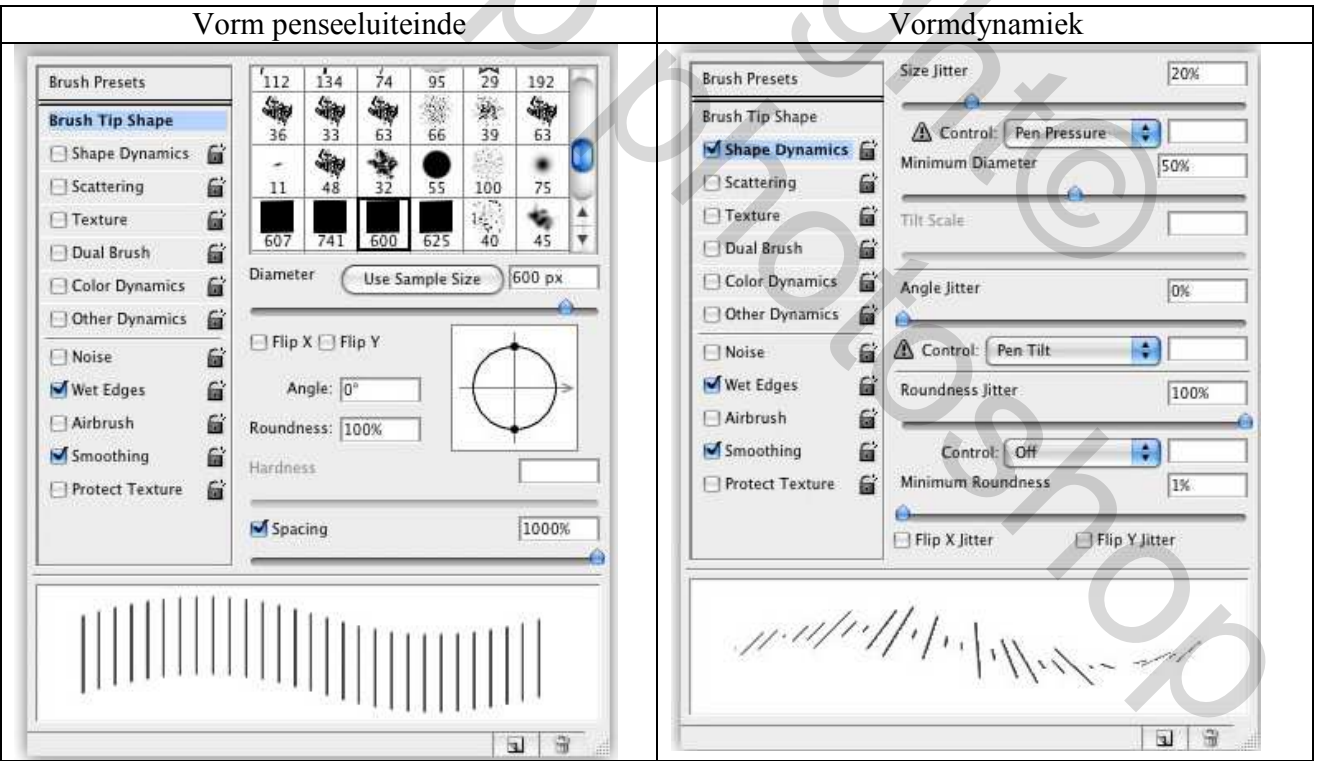

| ish Presets                                                                                                    | Scatter 🛃 Both Axes                                   | 33% | Brush Presets                                                                                                    | Opacity Jitter                                 | 0%   |
|----------------------------------------------------------------------------------------------------|-------------------------------------------------------|-----|----------------------------------------------------------------------------------------------------|------------------------------------------------|------|
| ush Tip Shape<br>Shape Dynamics in<br>Scattering in<br>I Texture in<br>Dual Brush in<br>I Color Dynamics in<br>Other Dynamics in<br>Other Dynamics in<br>Noise in<br>Wet Edges in<br>Airbrush in<br>Smoothing in<br>Protect Texture in | Control: Off<br>Count<br>Count Jitter<br>Control: Off | 9   | Brush Tip Shape         Shape Dynamics         Shape Dynamics         Texture         Dual Brush         Color Dynamics         Other Dynamics         Wet Edges         Airbrush         Smoothing         Protect Texture | Control: Off Flow Jitter Control: Pen Pressure | 100% |
|                                                                                                    |                                                       |     |                                                                                                    |                                                | -    |

### Stap 5

Nieuwe laag, dubbelklik op laag om het palet Laagstijlen te openen. Daarna klik je enkele keren met het penseel (B) om enkele vormen te bekomen. 

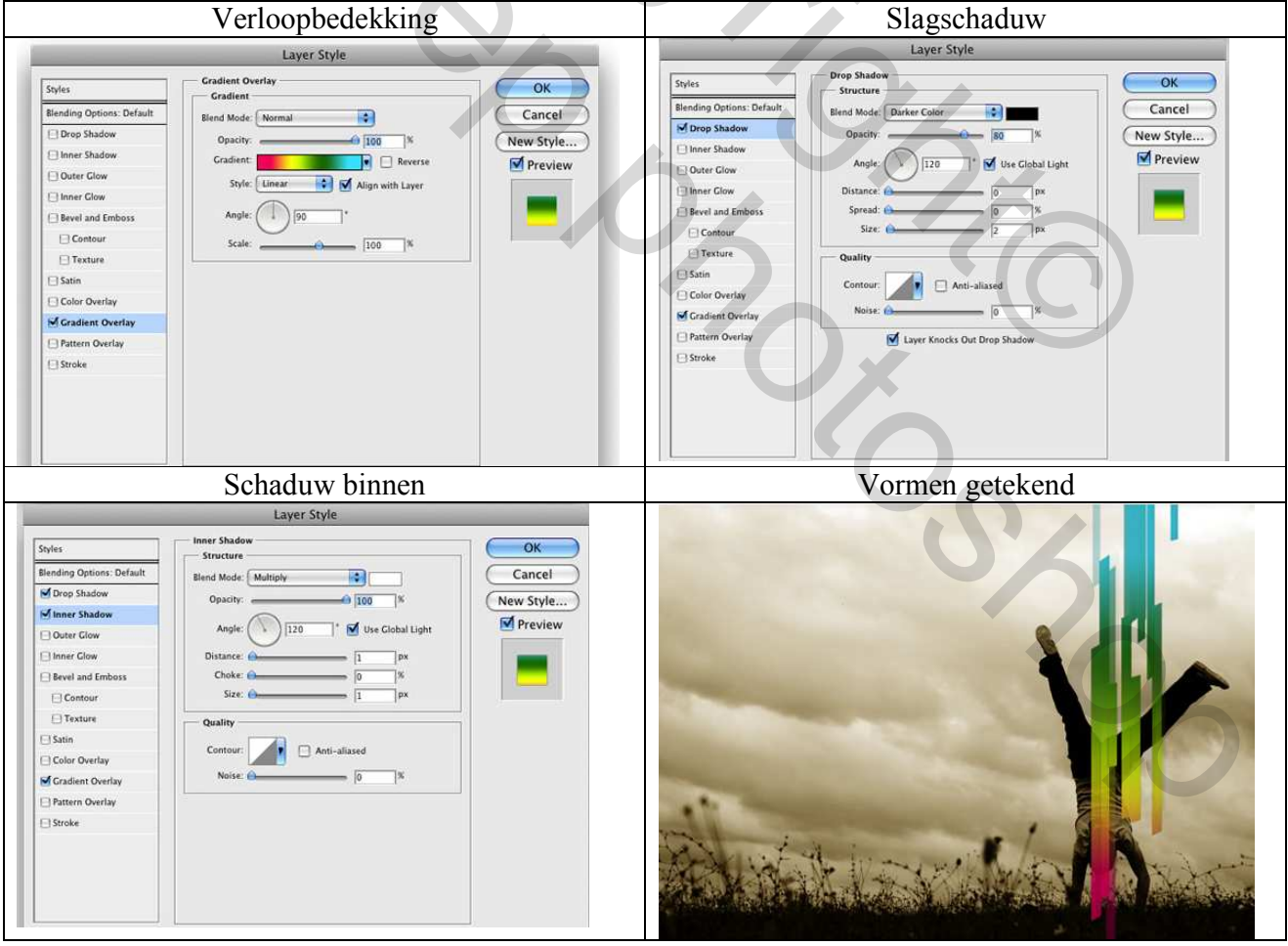

Curven in je werk – blz 4

Grasspriet

## <u>Stap 6</u>

Rechtsklikken op de laag met vormen, kies 'Laagstijl kopiëren', maak dan een nieuwe laag, rechtsklik op deze nieuwe laag en kies nu voor 'Laagstijl plakken', klik dan terug enkele keren met het penseel op het canvas om nog meer vormen toe te voegen.

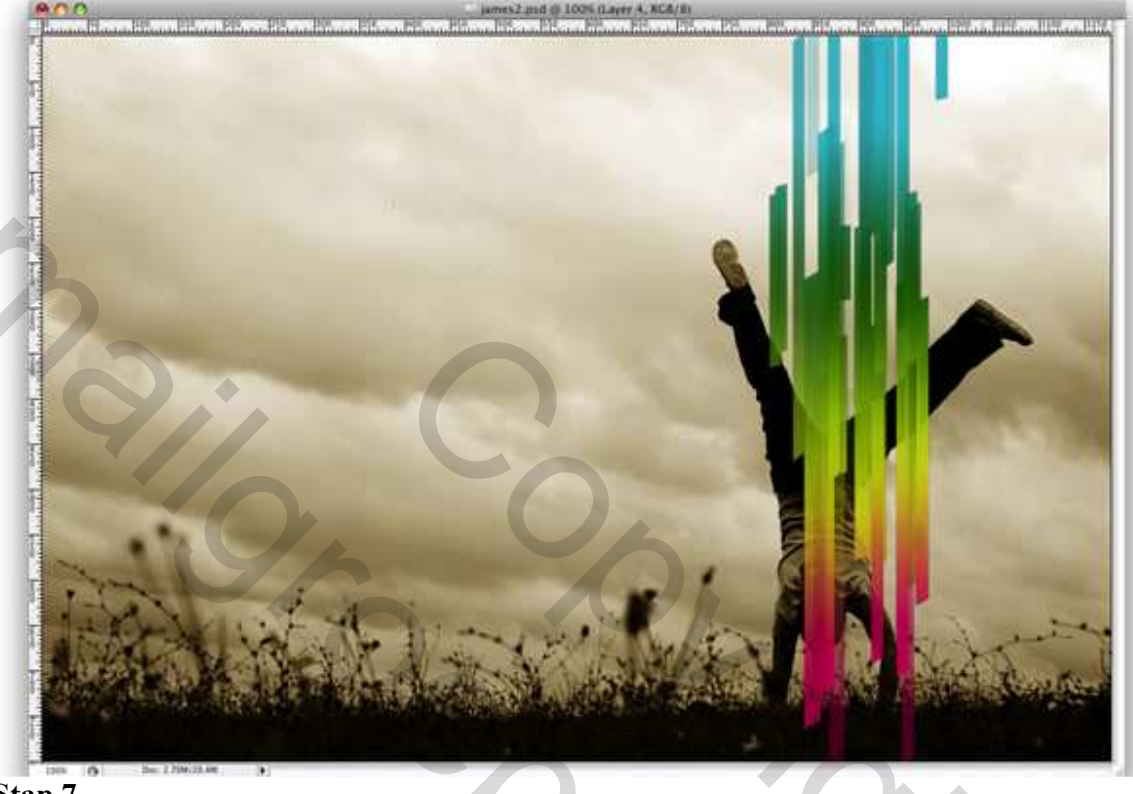

# <u>Stap 7</u> Herhaal Stap 6 nog twee keren. (volgens eigen goesting)

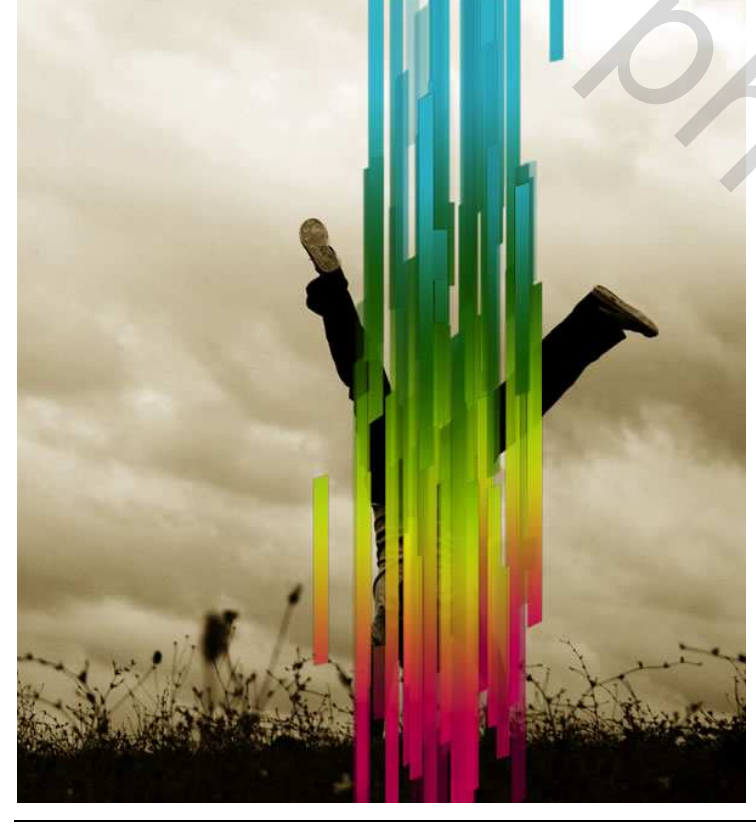

## <u>Stap 8</u>

Selecteer alle lagen waarop de geometrische vormen staan, voeg deze lagen samen. Ga dan naar Bewerken > Transformatie >Roteren. Pas daarna ook de grootte aan zoals hieronder getoond.

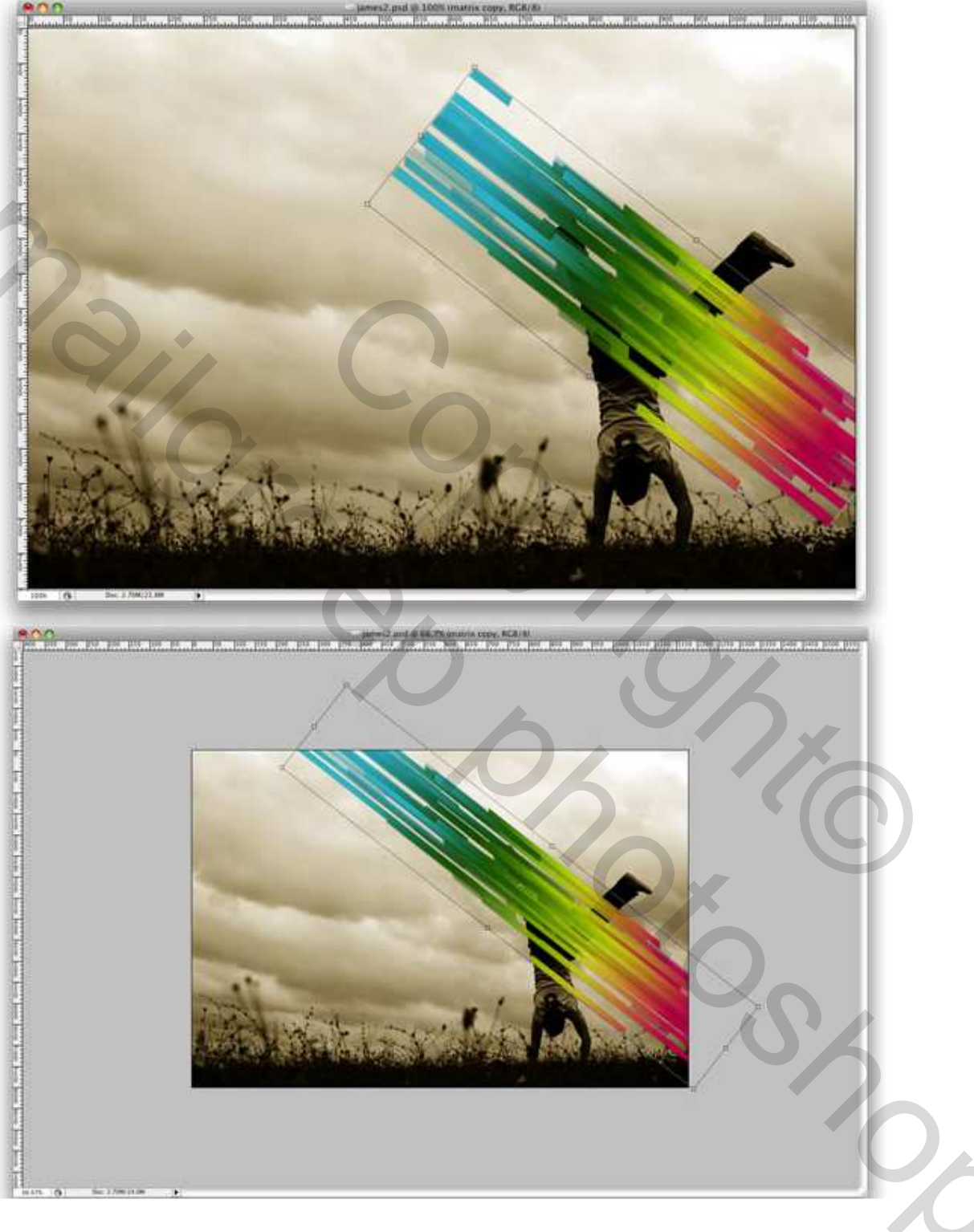

## <u>Stap 9</u>

Ga nu naar Bewerken > Transformatie > Verdraaien. Start met het verdraaien van dit netwerk, probeer een golvende creatie te bekomen. De bedoeling is om de lijnen te doen passen voor en achter de benen van de man, dit voegt diepte toe aan het effect.

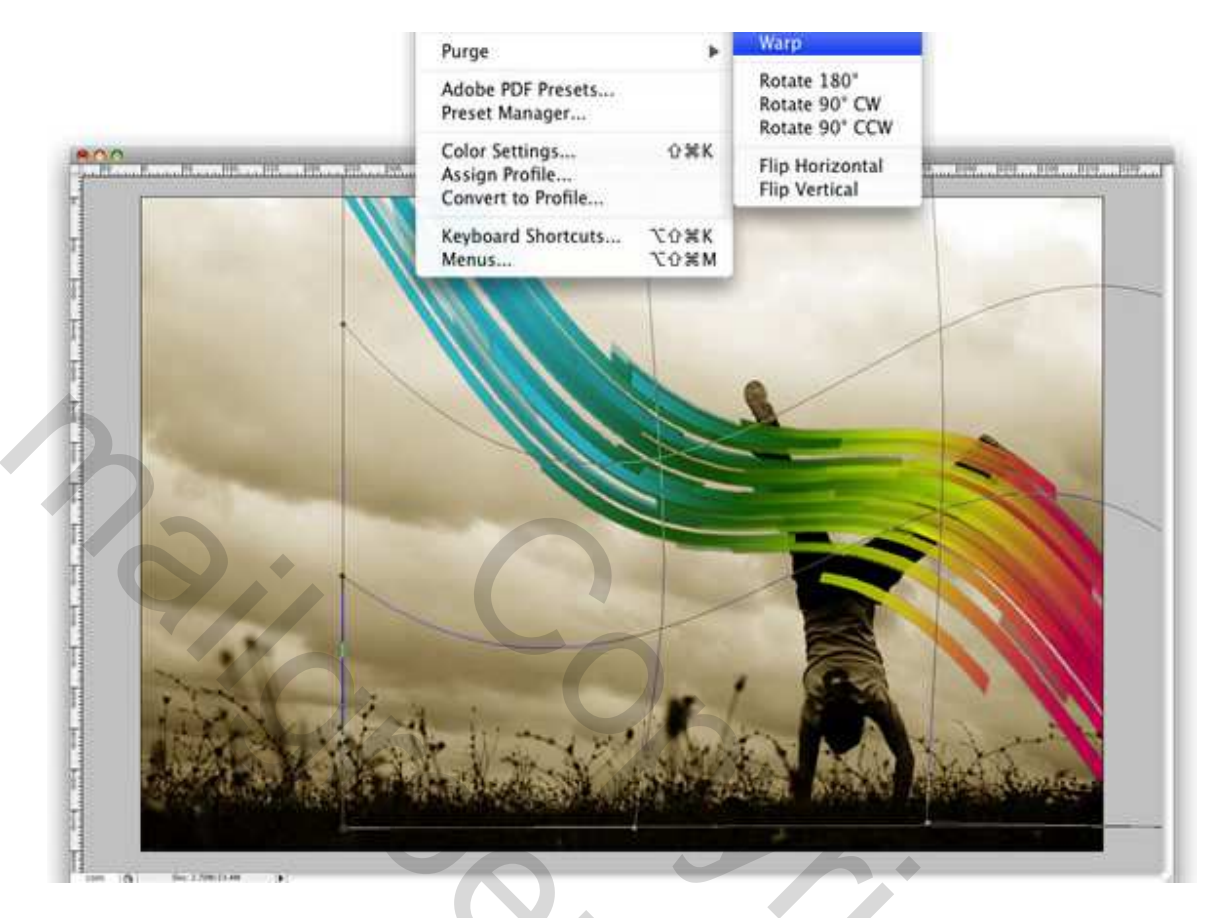

# <u>Stap 10</u>

Met de Magnetische lasso (L) maak je een selectie van het been van de man dat vóór de vormen moet komen, ga dan naar de laag met vormen, Laag > Laagmasker > Selectie Verbergen.

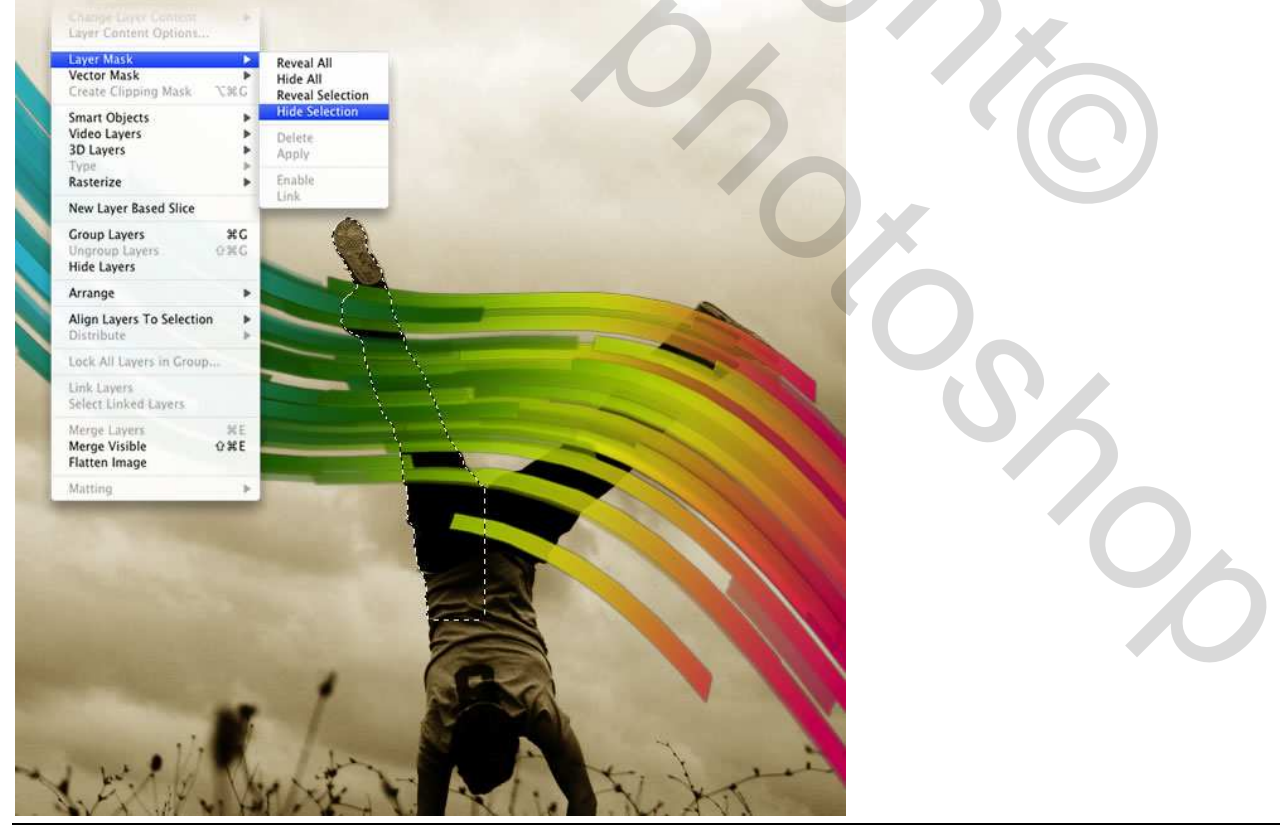

Curven in je werk – blz 7

#### <u>Stap 11</u>

Nieuwe laag boven de laag met vormen, rechtsklikken op de laag en kiezen voor uitknipmasker maken. Penseel gereedschap weer aanklikken (B) kies een wit basispenseel met hardheid = 0%. We maken wat belichting op de vorm. Klik het begin aan, houd Shift toets ingedrukt, klik eindpunt aan, zo bekom je een rechte lijn. Laagmodus mag op normaal blijven staan, zet wel de laagdekking op 60%.

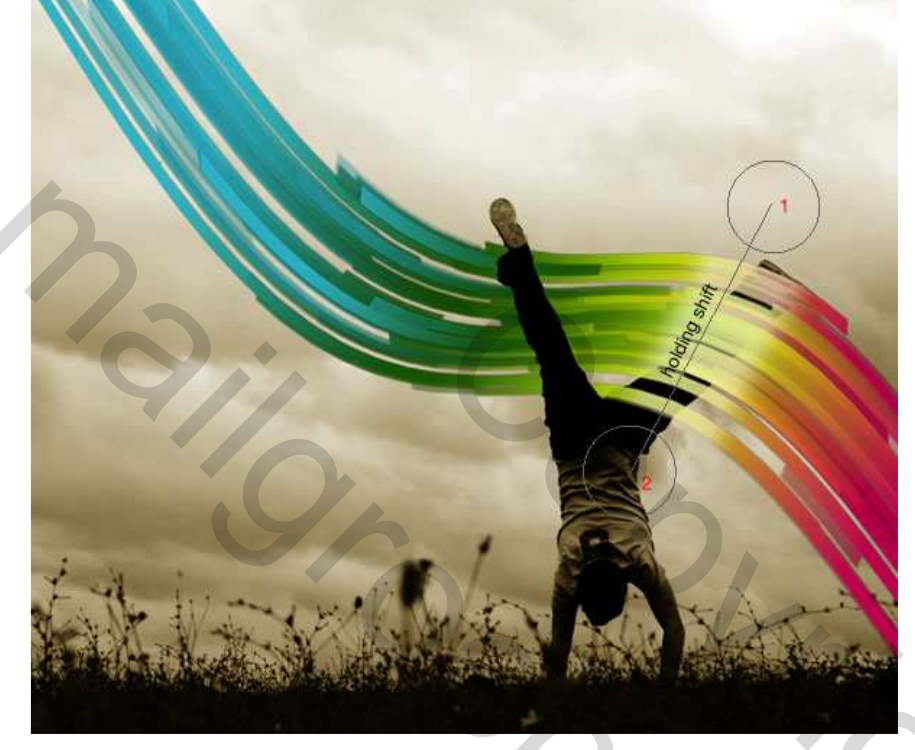

#### <u>Stap 12</u>

Herhaal Stap 11, gebruik nu echter zwart en vanuit een andere positie. Wijzig de laagdekking in 40%.

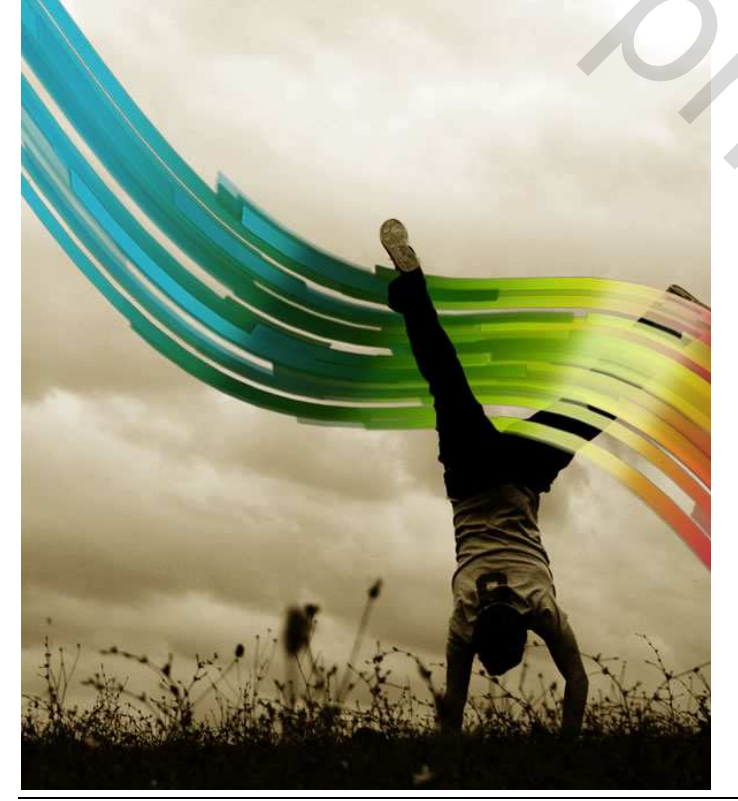

Curven in je werk – blz 8

## <u>Stap 13</u>

Nieuwe laag maken bovenaan het lagenpalet. Vul met wit. Ga naar Filter > Ruis > Ruis : hoeveel = 4% Wijzig de laagmodus in 'Vermenigvuldigen.

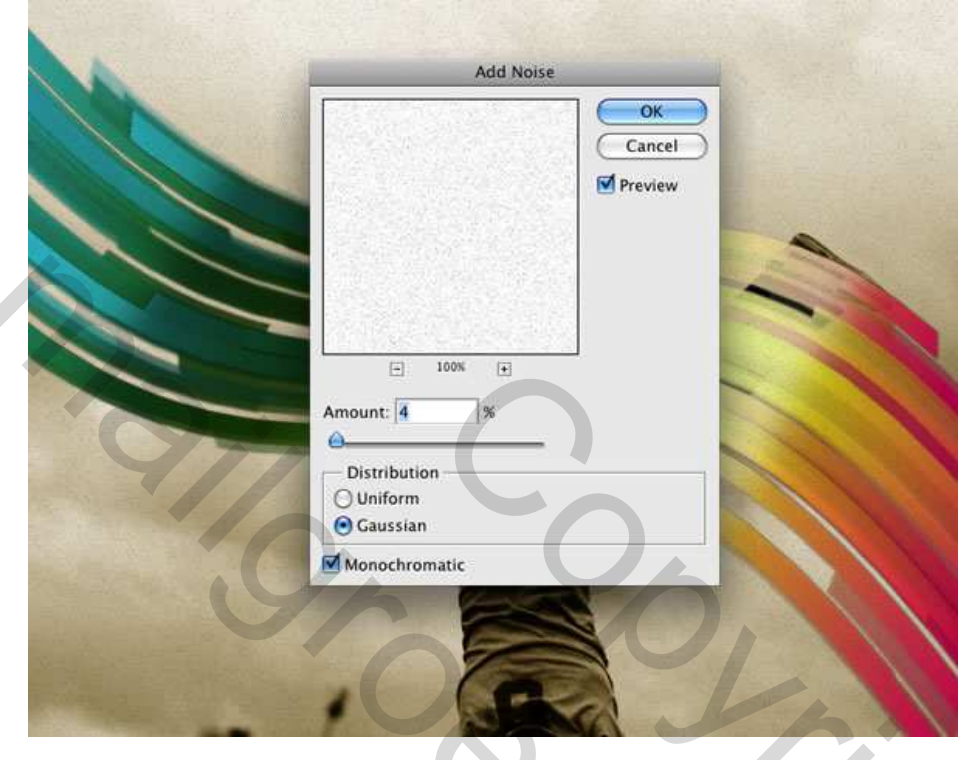

<u>Stap 14</u> Plaats een andere afbeelding 'vlekken' boven alle andere lagen maar na de laag 'Ruis'. Pas de grootte aan en wijzig de laagmodus in 'Vermenigvuldigen'.

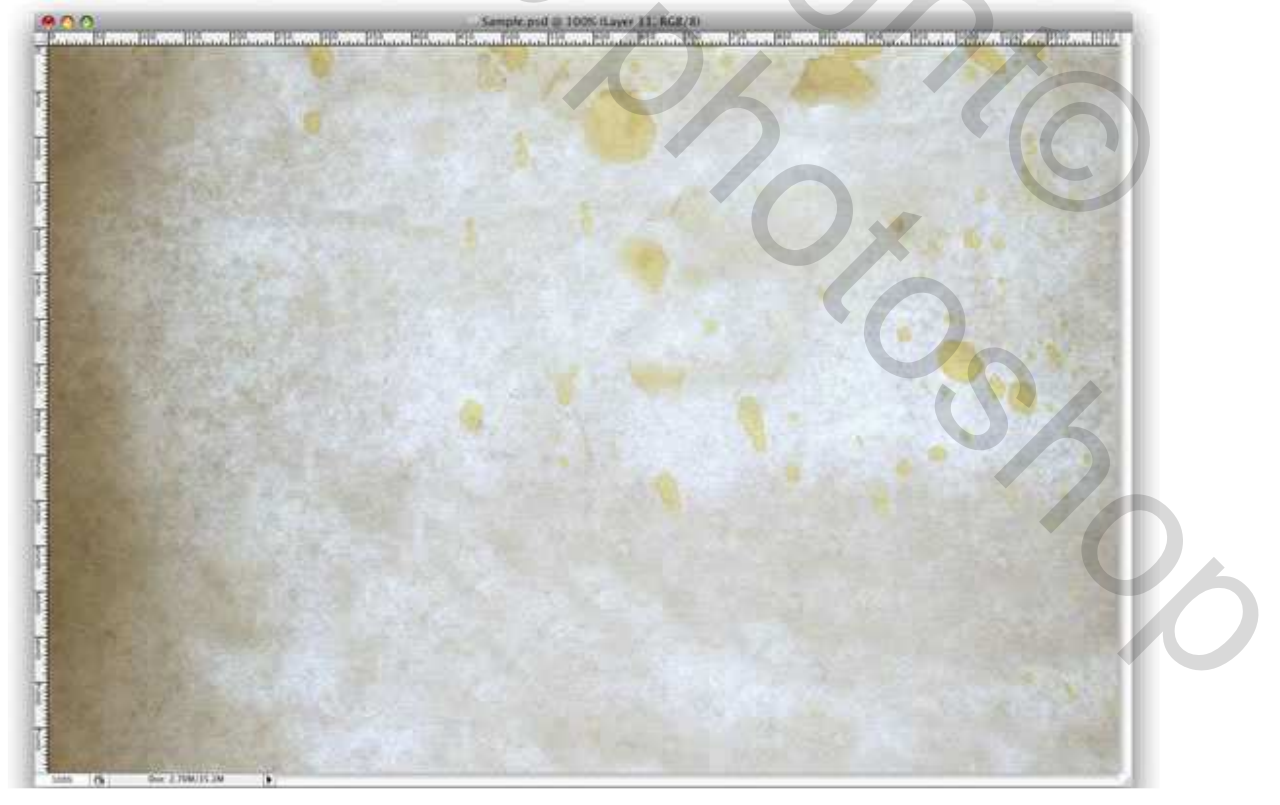

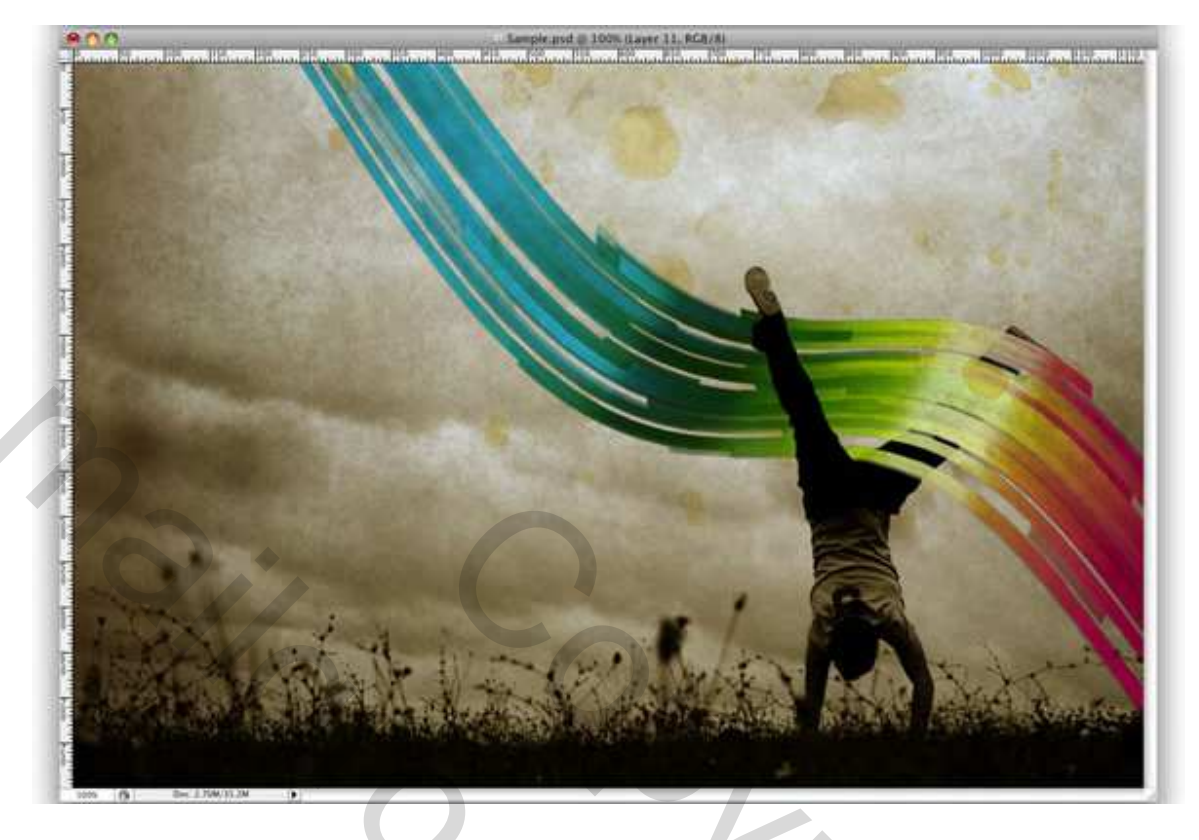

# <u>Besluit:</u>

Een van de beste gereedschappen in Photoshop is het penseel, daarmee kan je heel veel effecten creëren, hier hebben we rechthoeken getekend, je eveneens werken met afgeronde hoeken of met andere vormen.

۲

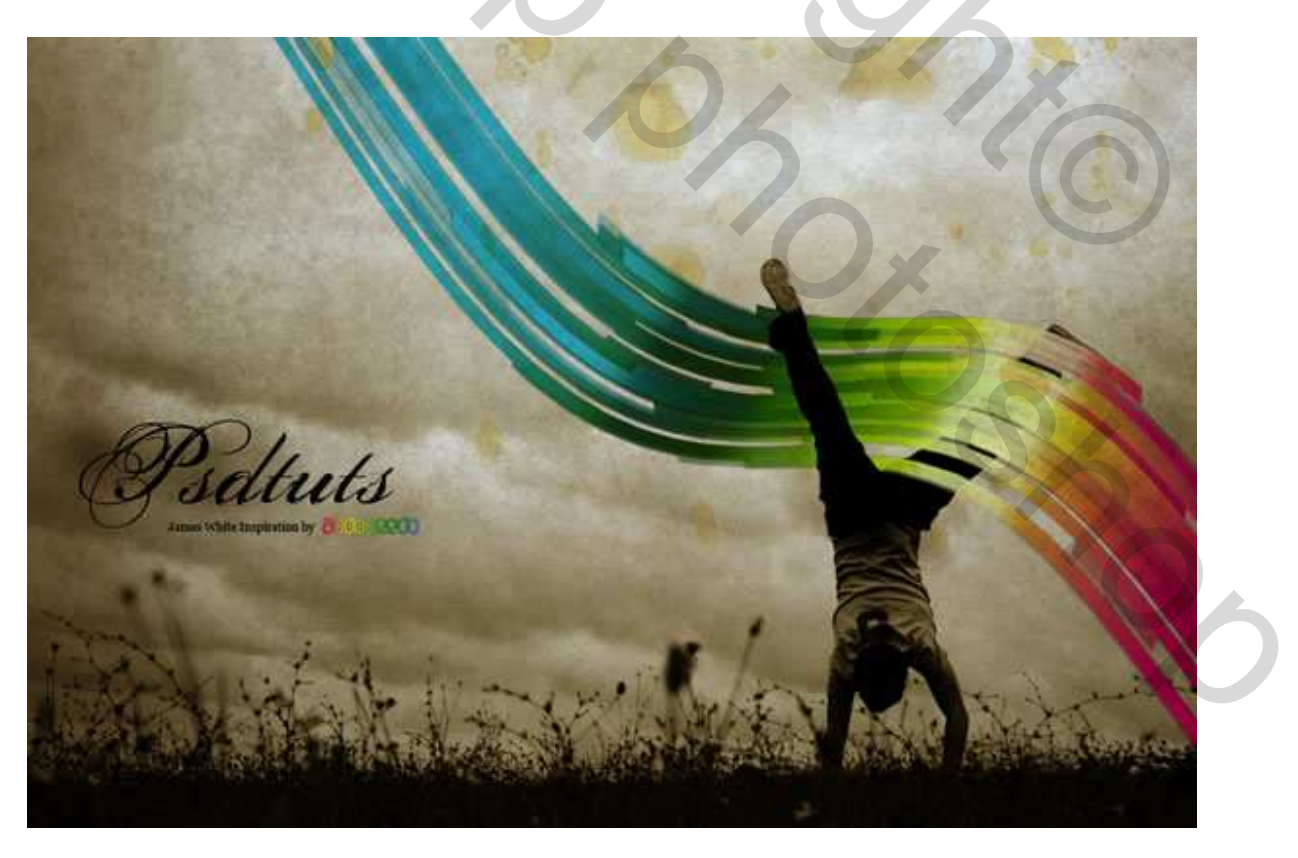